# Lista banków

Lista banków zawiera informacje o instytucjach finansowych, w których firma, kontrahenci, pracownicy i urzędy mają założone rachunki bankowe i które pośredniczą w operacjach finansowych. Aby otworzyć listę banków, należy przejść do menu *Główne* i z grupy przycisków *Listy słowników* wybrać przycisk [**Banki**].

| + 🥕 🗙 😂 📼 -                |                                            |                     |       |                       |          |
|----------------------------|--------------------------------------------|---------------------|-------|-----------------------|----------|
| rzeciągnij nagłówek kolumn | ny tutaj, aby pogrupować po tej kolumnie.  |                     |       |                       |          |
| Kod                        | Nazwa 🔺                                    | Numer rozliczeniowy | SWIFT | Typ numerów rachunków | Aktywny  |
| . Usc                      | <b>⊡</b> BC                                | R DC                | R BC  | <b>■</b> BC           |          |
| 10301016                   | Bank Handlowy w Warszawie SA Bank Han      | 10301016            |       | IBAN                  |          |
| 10301029                   | Bank Handlowy w Warszawie SA Bank Han      | 10301029            |       | IBAN                  | V        |
| 10301032                   | Bank Handlowy w Warszawie SA Bank Han      | 10301032            |       | IBAN                  | <b>V</b> |
| 10301045                   | Bank Handlowy w Warszawie SA Bank Han      | 10301045            |       | IBAN                  | <b>V</b> |
| 10301058                   | Bank Handlowy w Warszawie SA Bank Han      | 10301058            |       | IBAN                  | <b>V</b> |
| 10301061                   | Bank Handlowy w Warszawie SA Bank Han      | 10301061            |       | IBAN                  | <b>V</b> |
| 10300006                   | Bank Handlowy w Warszawie SA Bank Han      | 10300006            |       | IBAN                  | <b>V</b> |
| 10300019                   | Bank Handlowy w Warszawie SA Sektor Ban    | 10300019            |       | IBAN                  |          |
| 10300022                   | Bank Handlowy w Warszawie SA Sektor Ban    | 10300022            |       | IBAN                  |          |
| 10100000                   | Narodowy Bank Polski Centrala              | 10100000            |       | IBAN                  |          |
| 10100068                   | Narodowy Bank Polski Centrala - NBPCollect | 10100068            |       | IBAN                  |          |
| 10100055                   | Narodowy Bank Polski Centrala B2B Collect  | 10100055            |       | IBAN                  |          |
| 10100071                   | Narodowy Bank Polski Centrala -B2B-2       | 10100071            |       | IBAN                  |          |
| 79999995                   | Narodowy Bank Polski Krajowa Społdzielcza  | 79999995            |       | IBAN                  |          |
| 10101049                   | Narodowy Bank Polski O/Okr. w Białymstoku  | 10101049            |       | IBAN                  | V        |
| 10101078                   | Narodowy Bank Polski O/Okr. w Bydgoszczy   | 10101078            |       | IBAN                  | V        |
| 10101140                   | Narodowy Bank Polski. O/Okr. w Gdańsku     | 10101140            |       | IBAN                  |          |

#### Lista banków

Menu listy banków zawiera <u>standardowe przyciski</u> pozwalające na dodawanie/edytowanie/usuwanie banków oraz przyciski związane z wydrukami. Ponadto w menu znajduje się przycisk pozwalający na importowanie listy banków z KIR (Krajowa Izba Rozliczeniowa).

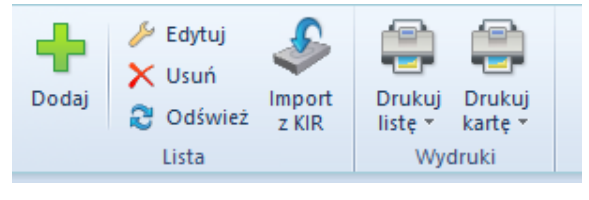

Menu listy banków

Lista banków składa się z kolumn:

- Kod
- Nazwa
- Numer rozliczeniowy numer identyfikujący dany bank

- Numer SWIFT
- Typ numerów rachunków dostępne wartości to IBAN, NRB, inne
- Aktywny parametr informujący o tym, czy dany bank może być używany w systemie

## Definiowanie banku

Aby dodać nowy bank, należy wybrać przycisk [**Dodaj**] znajdujący się w menu głównym lub w panelu ergonomicznym nad <u>listą</u> <u>banków</u>. Wówczas wyświetli się formularz definicji nowego banku.

Po lewej stronie widoku znajduje się nagłówek formularza banku zawierający następujące pola i parametry:

- Aktywny zaznaczenie parametru powoduje, że bank może być używany w systemie
- Kod pole obowiązkowe, zawiera kod służący do łatwej i szybkiej identyfikacji banku (np. skrót nazwy), może składać się maksymalnie z 10 znaków (liter i/lub cyfr). Kody banków muszą być unikalne
- Numer rozliczeniowy pole obowiązkowe, numer identyfikujący dany bank. Liczba cyfr możliwa do wpisania w polu różni się w zależności od wybranego typu numeru rachunku (NRB – 8 cyfr, IBAN, inne – 12 cyfr).
- Typ numeru rachunków lista rozwijana, do wyboru są następujące wartości
  - Inne
  - IBAN Międzynarodowy Numer Rachunku Bankowego używany w operacjach międzynarodowych
  - NRB Numer Rachunku Bankowego używany w

operacjach krajowych

- URL strona WWW banku
- Pola Adres, Telefon i E-mail są uzupełniane automatycznie na podstawie danych wprowadzonych w polach zakładki Adres na formularzu definicji banku.
- Wymiana danych za pomocą Web Service parametr widoczny tylko dla banku ING. Dla rozpoznania banku znaczenie mają 4 cyfry numeru rozliczeniowego (ING – 1050).

| Aktywny              |                    | < |
|----------------------|--------------------|---|
| Kod                  |                    |   |
| 10500002             |                    |   |
| Numer rozliczeniowy  |                    |   |
| 1050                 |                    |   |
| Nazwa                |                    |   |
| ING Bank Śląski      |                    |   |
| Kod SWIFT            |                    |   |
|                      |                    |   |
| Typ numeru rachunków | v                  |   |
| Inne                 |                    | - |
| URL                  |                    |   |
|                      |                    | Q |
| Adres                |                    |   |
|                      |                    |   |
| Telefon              | E-mail             |   |
|                      |                    |   |
| Wymiana danych za    | pomocą Web Service |   |
|                      |                    |   |

Nagłówek banku

Ponadto formularz banku podzielony jest na zakładki: Adresy, Księgowe, Usługa sieciowa, Adres, Atrybuty, Załączniki.

### Zakładka Adresy

Zakładka umożliwia wprowadzenie danych adresowych oraz kontaktowych (np. numer telefonu lub adres e-mail) banku.

|   | Adresy  | Księgowe     | Usługa sieci | owa Atrybu | uty Załąc | zniki              |            |         |      |        |        |      |        |        |       |        |                   |         |       |
|---|---------|--------------|--------------|------------|-----------|--------------------|------------|---------|------|--------|--------|------|--------|--------|-------|--------|-------------------|---------|-------|
| • | F 🗔     | 🄑 🗙 🕯        | 3 🖽 -        |            |           |                    |            |         |      |        |        |      |        |        |       |        |                   |         |       |
| Γ | ID      | Typ adresu   | Kod          | Nazwa      | Domyślny  | Aktyw <sup>¬</sup> | Ulica      | Nume    | Nume | Kod p  | Miasto | Woje | Kraj   | Poczta | Gmina | Powiat | Data archiwizacji | Sz      |       |
| ٩ | RBC     | =            | RBC          | RBC        |           | <b>V</b>           | RBC        | RBC     | RBC  | R BC   | A BC   | RBC  | =      | R BC   | R BC  | RBC    | 8 BC              | A BC    |       |
| • | 0       | Główny       |              |            | <b>V</b>  | <b>V</b>           |            |         |      |        |        |      | Polska |        |       |        |                   | 00      |       |
|   |         |              |              |            |           |                    |            |         |      |        |        |      |        |        |       |        |                   |         |       |
|   |         |              |              |            |           |                    |            |         |      |        |        |      |        |        |       |        |                   |         |       |
|   |         |              |              |            |           |                    |            |         |      |        |        |      |        |        |       |        |                   |         | _     |
| 6 | [Aktyw  | ny] = 'Zazna | zony'        |            |           |                    |            |         |      |        |        |      |        |        |       |        | E                 | dytuj 1 | filtr |
| Γ | Kontakt | y Opis       |              |            |           |                    |            |         |      |        |        |      |        |        |       |        |                   |         |       |
| - | F X     |              |              |            |           |                    |            |         |      |        |        |      |        |        |       |        |                   |         |       |
|   | ID      | Тур          |              | Numer      |           |                    | Data archi | wizacji | Don  | iyślny | Akty   | /wny | Uw     | agi    |       |        |                   |         |       |
| ٩ | RBC     | =            |              | R BC       |           |                    | A BC       |         |      |        |        |      | R BC   |        |       |        |                   |         |       |
|   |         |              |              |            |           |                    |            |         |      |        |        |      |        |        |       |        |                   |         |       |
|   |         |              |              |            |           |                    |            |         |      |        |        |      |        |        |       |        |                   |         |       |
|   |         |              |              |            |           |                    |            |         |      |        |        |      |        |        |       |        |                   |         |       |
|   |         |              |              |            |           |                    |            |         |      |        |        |      |        |        |       |        |                   |         |       |
|   | 4       |              |              |            |           |                    |            |         |      |        |        |      |        |        |       |        | E                 | dytuj f | iltr  |
|   | Opis    |              |              |            |           |                    |            |         |      |        |        |      |        |        |       |        |                   |         |       |
| Г |         |              |              |            |           |                    |            |         |      |        |        |      |        |        |       |        |                   |         |       |
|   |         |              |              |            |           |                    |            |         |      |        |        |      |        |        |       |        |                   |         |       |
|   |         |              |              |            |           |                    |            |         |      |        |        |      |        |        |       |        |                   |         | -     |

Zakładka Adresy

Adresy banków można definiować również za pomocą przycisków dostępnych w menu głównym, w grupie przycisków Adresy.

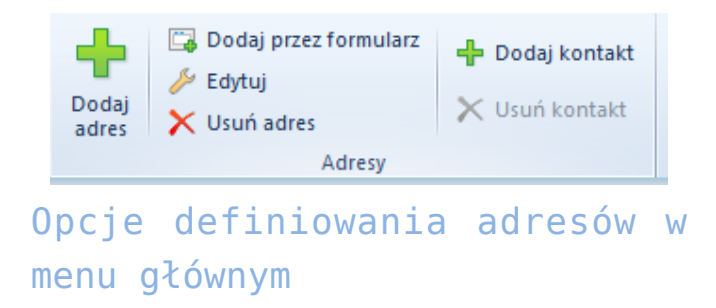

Zakładka *Księgowe* prezentuje domyślne konta księgowe przypisane do danego banku.

### Zakładka Usługa sieciowa

Zakładka Usługa sieciowa widoczna jest wyłącznie po zaznaczeniu parametru Wymiana danych za pomocą Web Service w nagłówku formularza banku. Na zakładce umieszczone są parametry dotyczące przelewów walutowych i listy certyfikatów do rejestracji w systemie certyfikatu transportowego koniecznego do połączenia z danym bankiem.

| Adresy Księgowe Usługa sieciowa Atrybuty Załączniki                 |                   |
|---------------------------------------------------------------------|-------------------|
| Przelewy walutowe                                                   |                   |
| Opłatę ponosi: Po równo                                             | <b>V</b>          |
| Osoba kontaktowa:                                                   |                   |
| Kontakt:                                                            |                   |
| Certyfikaty komunikacyjne                                           |                   |
| + // × = -                                                          |                   |
| Przeciągnij nagłówek kolumny tutaj, aby pogrupować po tej kolumnie. |                   |
| Użytkownik                                                          | Nazwa certyfikatu |
| P []=c                                                              | Bec               |
|                                                                     |                   |
|                                                                     |                   |
|                                                                     |                   |
|                                                                     |                   |
|                                                                     |                   |
|                                                                     |                   |
|                                                                     |                   |
|                                                                     |                   |
|                                                                     |                   |
|                                                                     |                   |
|                                                                     |                   |
| ×                                                                   | Edytuj filtr      |

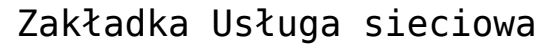

W sekcji Przelewy walutowe dostępne są pola:

- Opłatę ponosi do wyboru są opcje:
  - Zleceniodawca
  - Zleceniobiorca
  - Po równo opcja domyślna
- •Osoba kontaktowa
- Kontakt

W sekcji Certyfikaty komunikacyjne prezentowane są kolumny:

- Użytkownik
- Nazwa certyfikatu

W sekcji możliwe jest dodanie certyfikatu transportowego w powiązaniu z zalogowanym operatorem. Certyfikat może być usunięty wyłącznie przez administratora systemu lub przez operatora, do którego jest przypisany.

#### Zakładki Atrybuty i Załączniki

Zakładki zostały szczegółowo opisane w artykule <u>Zakładka Kody</u> <u>Rabatowe, Opis analityczny, Atrybuty, Załączniki i Historia</u>

### Import banków z KIR

Opcja *Import z KIR* pozwala na automatyczne pobieranie i aktualizowanie danych banków z Krajowej Izby Rozliczeniowej. Wybranie przycisku [**Import z KIR**] znajdującego się w menu głównym spowoduje otwarcie okna *Parametry importu słownika banków z bazy KIR* zawierającego następujące pola i parametry:

- Nie wykonuj importu, jeżeli źródło jest starsze niż dla ostatnio wybranego importu – parametr jest dostępny tylko wtedy, gdy w bazie danych był już wcześniej dokonywany import banków z KIR. W przypadku pozostawienia zaznaczonego parametru import nie zostanie przeprowadzony, jeżeli plik danych banków znajdujących się na serwerze nie został zaktualizowany od czasu poprzednio wykonanego importu. Odznaczenie parametru spowoduje, że dane zostaną pobrane niezależnie od daty utworzenia pliku danych bankowych.
- Sposób importu lista rozwijana zawierająca następujące opcje do wyboru:
  - Aktualizuj istniejące i dopisz nowe banki importuje nowe banki oraz aktualizuje dane banków już znajdujących się na liście
  - Tylko nowe banki importuje wyłącznie banki, które jeszcze nie znajdują się na liście. Dane banków już istniejących w systemie nie są aktualizowane.

|        | Parametry importu słownika banków z bazy KIR                                          |
|--------|---------------------------------------------------------------------------------------|
|        | 🖉 Nie wykonuj importu, jeżeli źródło jest starsze niż dla ostatnio wykonanego importu |
|        | Sposób importu: Aktualizuj istniejące i dopisz nowe banki 💌                           |
|        | [ Importuj Anuluj                                                                     |
| )<br>b | okno <b>Parametry importu słownika banków</b><br>Mazy KIR                             |

Uwaga

Do przeprowadzenia importu banków z KIR konieczne jest zainstalowanie programu Microsoft Database Engine 2010.